### IAAS-AC-1 Crear una VM

# **Cloud for Dummies. Crear una màquina virtual**

1. El primer pas serà afegir la clau SSH que farem servir per accedir posteriorment a la màquina. Fent clic a la icona del nostre usuari, en la pestanya **Settings** trobareu l'opció **Add SSH Key**.

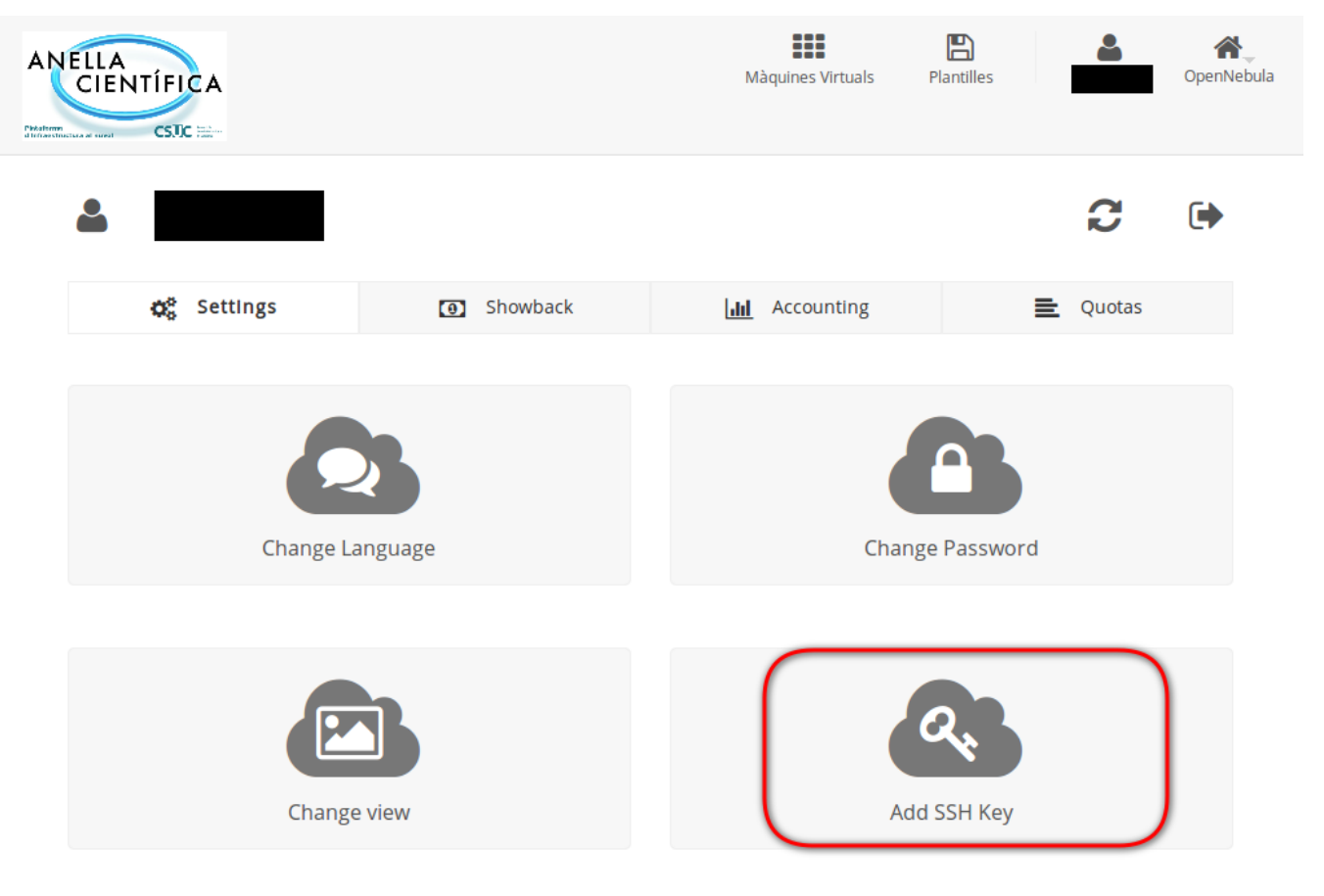

OpenNebula 4.12.0 by OpenNebula Systems.

#### 🕰 Add SSH Key

Add a public SSH key to your account! You will be able to access your Virtual Machines without password

| SSH key |             |  |
|---------|-------------|--|
|         | Add SSH Key |  |

#### () Important

La clau SSH, s'ha de copiar en una <u>sola</u> línia. Podeu fer servir un editor de text (Notepad, etc..) per veure que la clau s'ha copiat correctament.

Sovint al copiar la clau s'introdueix un salt de línia que provoca no poder accedir correctament a la màquina.

Ŧ

En aquesta finestra, també podeu actualitzar la vostra contrasenya per accedir a la plataforma.

2. Per crear una nova màquina virtual, només cal fer clic sobre la següent icona:

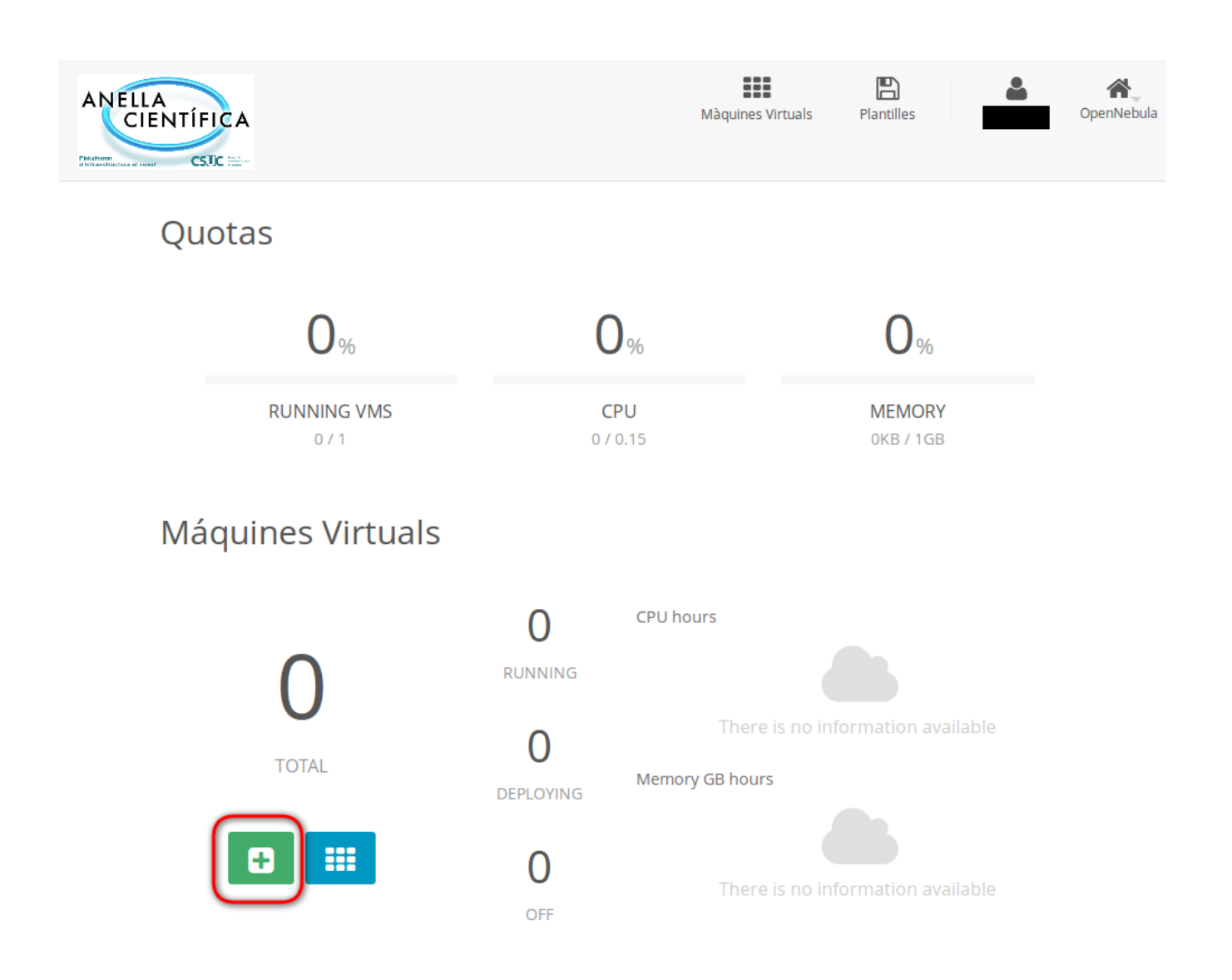

3. En aquest pas caldrà posar un nom per la màquina virtual, seleccionar l'únic Template disponible **Net work Tools Appliance (Ubuntu 14.04)** i finalment fem clic sobre el botó **Crear.** 

## Creació d'una Màquina virtual

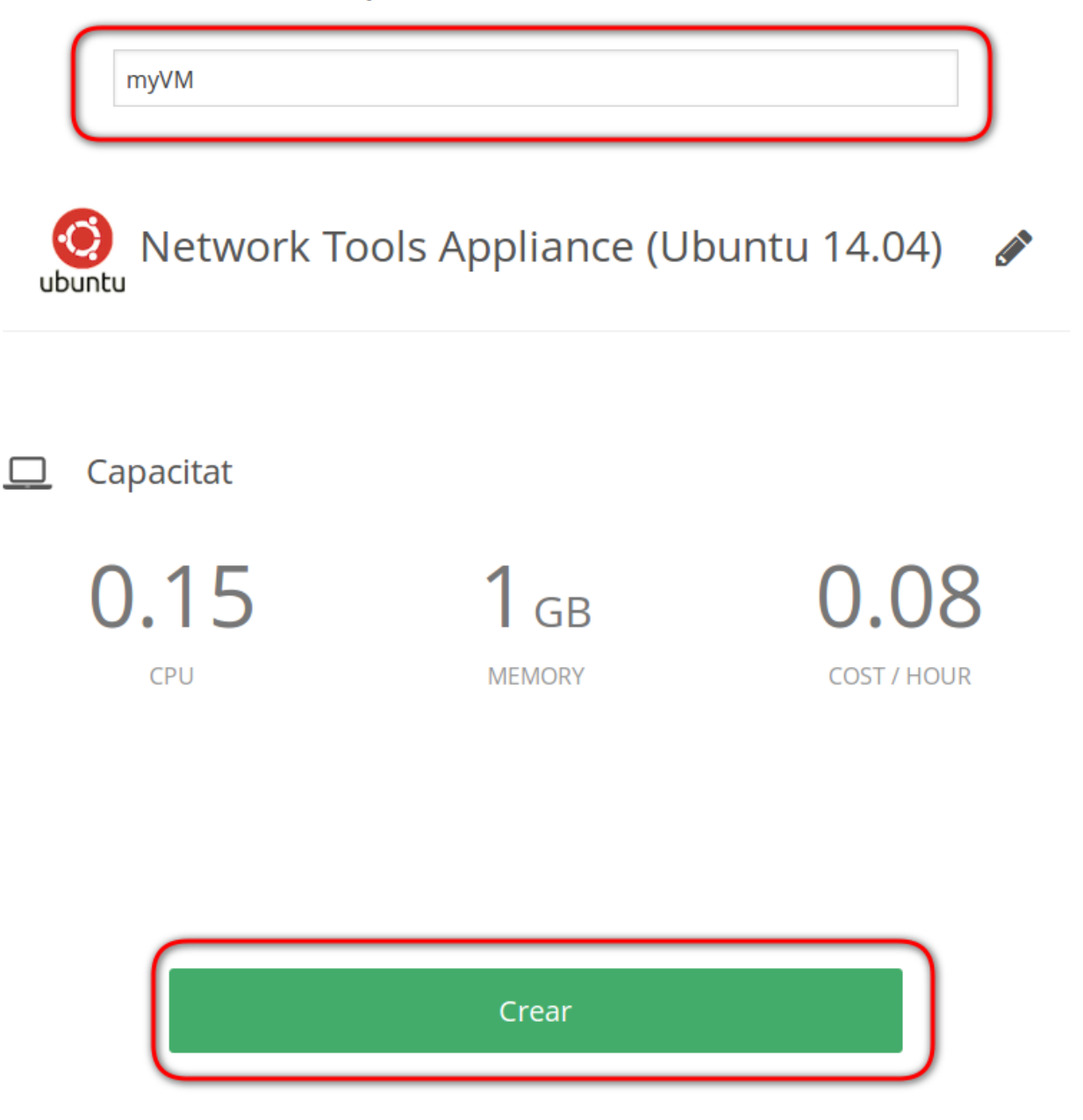

4. Finalment, si tot ha anat correctament, a la pestanya **Màquines Virtuals**, trobareu la màquina que acabeu de crear i l'estat en que es troba.

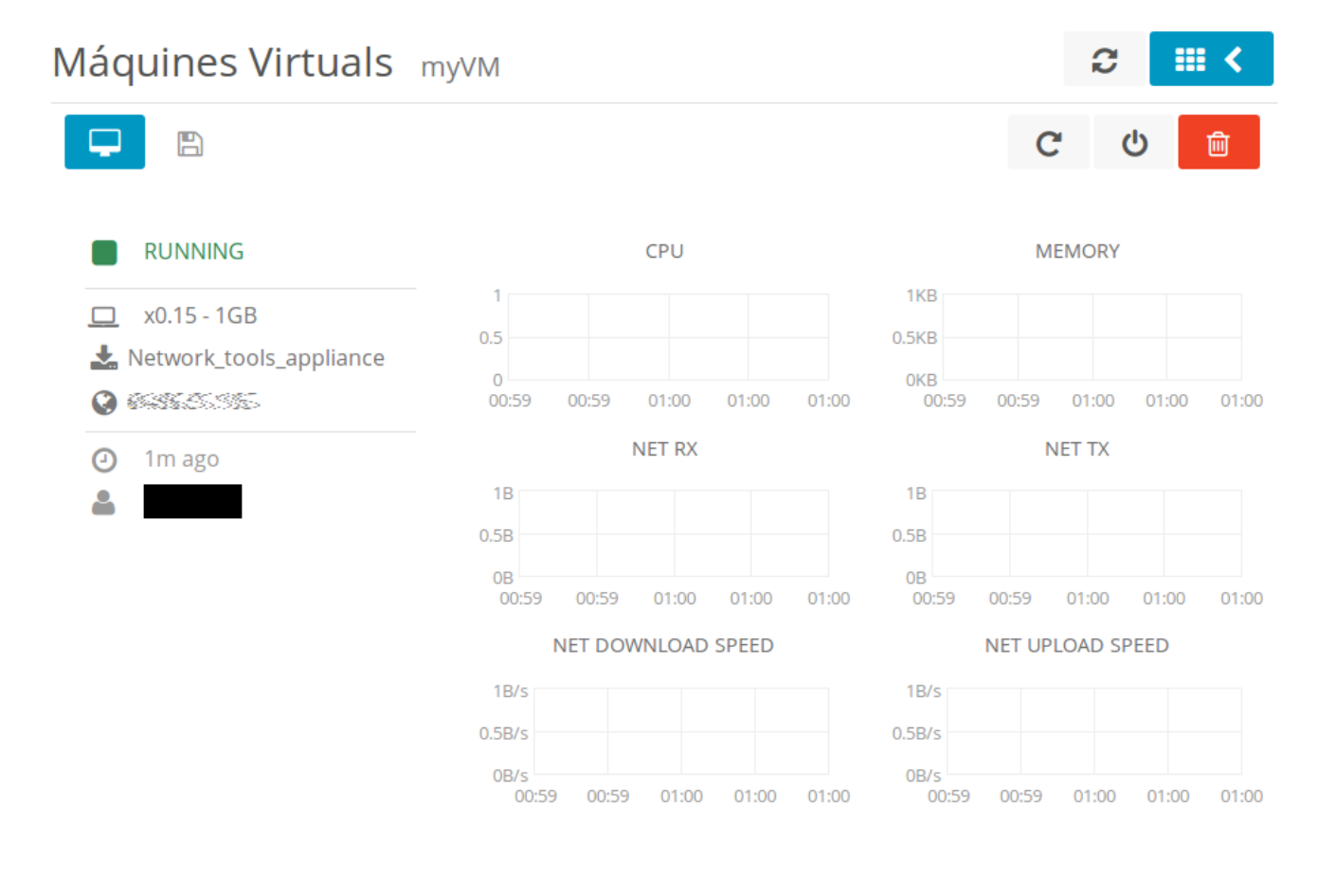

OpenNebula 4.12.0 by OpenNebula Systems.

Des d'aquesta finestra, podreu Reiniciar, Aturar o Eliminar la màquina així com accedir a la administració de la màquina via VNC, tot i això resulta molt més còmode l'accés per SSH.